×

# Inserir Cargo do Funcionário

1/3

O objetivo desta funcionalidade é inserir um novo cargo do funcionário. Ela pode ser acessada via Menu de Sistema, no caminho: GSAN > Cadastro > Funcionário > Inserir Cargo do Funcionário.

Feito isso, o sistema visualiza a tela a seguir:

### Observação

Informamos que os dados exibidos nas telas a seguir são fictícios, e não retratam informações de clientes.

| ara adicio            | nar um cargo do funcionário, informe o dado abaixo: |
|-----------------------|-----------------------------------------------------|
| odigo:                | 12345                                               |
| escrição:             | AUXILIAR ADMINISTRATIVO                             |
| escrição<br>breviada: | ADM                                                 |
|                       | * Campo Obrigatório                                 |
| Limpar                | Cancelar Inserir                                    |
|                       |                                                     |
|                       |                                                     |
|                       |                                                     |
|                       |                                                     |

Acima, informe os campos necessários para realizar a inclusão do cargo do funcionário e clique no botão **Inserir**. Ao confirmar a inclusão dos dados, o sistema verifica o preenchimento dos campos, bem como a existência do cargo do funcionário já cadastrado, realizando algumas validações:

Verificar preenchimento dos campos:

Caso o usuário não informe algum campo necessário à inclusão do cargo do funcionário, o sistema exibe a mensagem: Informe «nome do campo que não foi preenchido».

Verificar existência do tipo de cliente:

Caso a descrição do cargo do funcionário já exista no sistema, é exibida a mensagem: Cargo do funcionário já existe no cadastro.

Last update: 26/04/2019 ajuda:inserir\_cargo\_do\_funcionario https://www.gsan.com.br/doku.php?id=ajuda:inserir\_cargo\_do\_funcionario&rev=1556298561 17:09

# Tela de Sucesso

|                                                                       | Gsan -> Cadastro -> Funcionario -> Inserir Cargo do Funcionar                 |
|-----------------------------------------------------------------------|-------------------------------------------------------------------------------|
| Sucesso                                                               |                                                                               |
| Cargo do Funcionário AUXILIAR ADMINISTRATIVO inserido<br>com sucesso. |                                                                               |
| lenu Principal                                                        | Inserir outro Cargo do Funcionário<br>Atualizar Cargo do Funcionário Inserido |
|                                                                       |                                                                               |

### **Preenchimento dos campos**

| Campo                  | Orientações para Preenchimento                                                                          |
|------------------------|----------------------------------------------------------------------------------------------------|
| Código                 | Informe o código do cargo do funcionário com, no máximo, 5 (cinco) dígitos.                             |
| Descrição              | Campo obrigatório - Informe a descrição do cargo do funcionário, com no máximo 70 (setenta) caracteres. |
| Descrição<br>Abreviada | Informe a descrição abreviada do cargo do funcionário, com no máximo 15<br>(quinze) caracteres.         |

## Funcionalidade dos Botões

| Botão    | Descrição da Funcionalidade                                                     |
|----------|---------------------------------------------------------------------------------|
| Limpar   | Ao clicar neste botão, o sistema limpa o conteúdo dos campos da tela.           |
| Cancelar | Ao clicar neste botão, o sistema cancela a operação e retorna à tela principal. |
| Inserir  | Ao clicar neste botão, o sistema comanda a inserção dos dados na base de dados. |

## Referências

### Inserir Cargo Funcionário

### **Termos Principais**

### Funcionário

Clique **aqui** para retornar ao Menu Principal do GSAN.

×

#### From:

https://www.gsan.com.br/ - Base de Conhecimento de Gestão Comercial de Saneamento

Permanent link: https://www.gsan.com.br/doku.php?id=ajuda:inserir\_cargo\_do\_funcionario&rev=1556298561

Last update: 26/04/2019 17:09

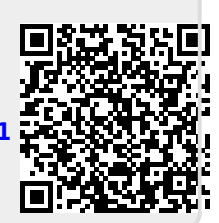